## **INSTRUCTIVO PORTAL DE PAGOS ESTUDIANTES UACH**

Paso 1: Ingrese al sitio web: <u>https://secure20.uach.cl/PortalPago/</u>

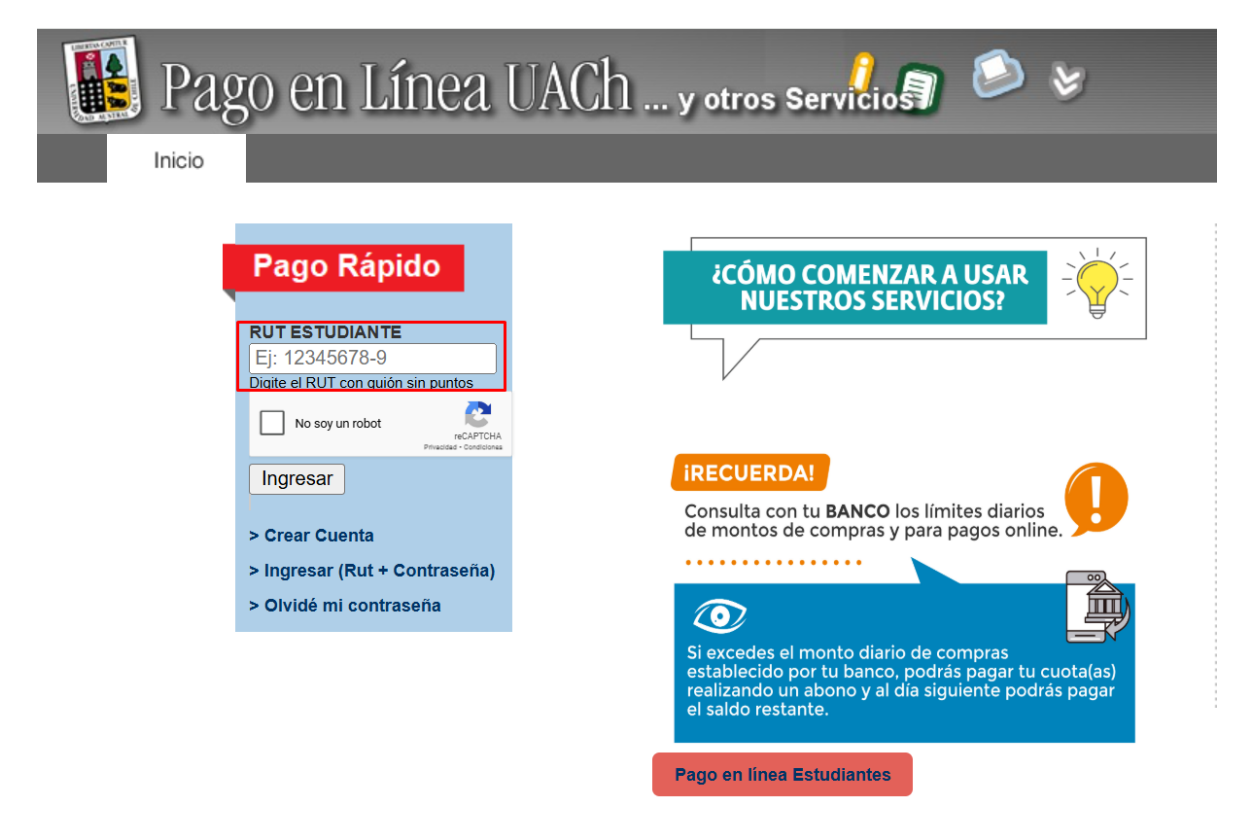

**Paso 2**: Ingrese RUT (sin puntos y con guion). Si posee deuda se mostrarán los datos y el estado de éstas.

| 🚺 Pago e | en Línea UAC                                                                                            | h y otro      | s Servicios        | ۵ کې          |            |
|----------|----------------------------------------------------------------------------------------------------|---------------|--------------------|---------------|------------|
| Inicio   |                                                                                                    |               |                    |               |            |
|          | Pago de Deudas de Arance<br>Ingrese RUT estudiante<br>RUT :<br>NOMBRE :<br>CARRERA :<br>Pago de Arancel | el            | v                  |               |            |
|          | Concepto                                                                                                | Cuota Valor   | Interes Total      | Fecha Vencto. | Abono (\$) |
|          | ARANCEL PREGRADO                                                                                        | 1 \$237.400   | \$17.311 \$254.711 | 30-03-2024    | 254711     |
|          | ARANCEL PREGRADO                                                                                        | 2 \$237.400   | \$16.005 \$253.405 | 30-04-2024    | 253405     |
|          | ARANCEL PREGRADO                                                                                        | 3 \$237.400   | \$14.747 \$252.147 | 30-05-2024    | 252147     |
|          | ARANCEL PREGRADO                                                                                        | 4 \$237.400   | \$13.454 \$250.854 | 30-06-2024    | 250854     |
|          | ARANCEL PREGRADO                                                                                        | 5 \$237.400   | \$12.209 \$249.609 | 30-07-2024    | 249609     |
|          | Calcular Monto Monto Capital                                                                            | Monto Interes | Total Descuentos   | s = TOTAL     |            |

**Paso 3:** Selecciona la o las cuotas que deseas cancelar y luego presiona la opción "Calcular Monto". Puedes pagar el total de la cuota o bien modificar manualmente el valor para abonar un monto diferente.

| Pa | ago ei                 | ı Lín                                                           | ea UAC                                | h       | . y otro  | s Serv     | <mark>)</mark><br>icio | ۵ ک               |                     |
|----|------------------------|-----------------------------------------------------------------|---------------------------------------|---------|-----------|------------|------------------------|-------------------|---------------------|
|    | P<br>Ir<br>R<br>C<br>P | ago de De<br>Igrese RUT<br>UT<br>OMBRE<br>ARRERA<br>ago de Arar | udas de Arano<br>estudiante<br>:<br>: | el      |           | ~          |                        |                   |                     |
|    |                        | Concepto                                                        |                                       | Cuota   | Valor     | Interes    | Total                  | Fecha Vencto.     | Abono (\$)          |
|    |                        | ARANCEL                                                         | PREGRADO                              | 1       | \$237.400 | \$17.311   | \$254.711              | 30-03-2024        | 254711              |
|    | (                      | ARANCEL                                                         | PREGRADO                              | 2       | \$237.400 | \$16.005   | \$253.405              | 30-04-2024        | 253405              |
|    | C                      | ARANCEL                                                         | PREGRADO                              | 3       | \$237.400 | \$14.747   | \$252.147              | 30-05-2024        | 252147              |
|    | (                      | ARANCEL                                                         | PREGRADO                              | 4       | \$237.400 | \$13.454   | \$250.854              | 30-06-2024        | 250854              |
|    | (                      | ARANCEL                                                         | PREGRADO                              | 5       | \$237.400 | \$12.209   | \$249.609              | 30-07-2024        | 249609              |
|    |                        | Calcular Monto                                                  | Monto Capita                          | \$237.4 | 00 Monto  | Interes \$ | 17.311 Tot             | tal Descuentos \$ | 0 = TOTAL \$254.711 |

**Paso 4:** Ingresa tu correo electrónico y número de teléfono, y luego selecciona la opción de pago WebPay.

| Inicio |                                                                  |                                                              |                              |                          |                          |                         |                                     |                                                  |
|--------|------------------------------------------------------------------|--------------------------------------------------------------|------------------------------|--------------------------|--------------------------|-------------------------|-------------------------------------|--------------------------------------------------|
|        | Pago de l<br>Ingrese RU<br>RUT<br>NOMBRE<br>CARRERA<br>Pago de A | Deudas de Ara<br>JT estudiante<br>:<br>:<br>:<br>:<br>rancel | ncel                         |                          | ~                        |                         |                                     |                                                  |
|        | Concep                                                           | to                                                           | Cuota                        | Valor                    | Interes                  | Total                   | Fecha Vencto.                       | Abono (\$)                                       |
|        | ARANC                                                            | EL PREGRADO                                                  | 1                            | \$237.400                | \$17.311                 | \$254.711               | 30-03-2024                          | 254711                                           |
|        |                                                                  | EL PREGRADO                                                  | 2                            | \$237.400                | \$16.005                 | \$253.405               | 30-04-2024                          | 253405                                           |
|        |                                                                  | EL PREGRADO                                                  | 3                            | \$237.400                | \$14.747                 | \$252.147               | 30-05-2024                          | 252147                                           |
|        |                                                                  | EL PREGRADO                                                  | 4                            | \$237.400                | \$13.454                 | \$250.854               | 30-06-2024                          | 250854                                           |
|        |                                                                  | EL PREGRADO                                                  | 5                            | \$237.400                | \$12.209                 | \$249.609               | 30-07-2024                          | 249609                                           |
|        | Calcular Mo<br>Tendrás un o<br>Correo Elect<br>Fono :            | nto Monto Capi<br>descuento del 5% s<br>trónico :            | tal \$237.40<br>obre el valo | 00 Monto<br>or del arano | Interes \$<br>el semestr | 17.311 To<br>al pagando | tal Descuentos<br>al menos 5 cuotas | \$0 = TOTAL \$254.711<br>en forma anticipada sin |
|        | Seleccione<br>>> Pago Wel                                        | Medio de Pago                                                | to – RedCo                   | mpra)                    |                          |                         | Res average<br>transbank            |                                                  |

## Paso 5: Verifica que los montos de pago y los datos ingresados sean correctos.

Datos del Pago Arancel RUT NOMBRE

| Glosa Transac | ción             |                         |                    |                      |                          |
|---------------|------------------|-------------------------|--------------------|----------------------|--------------------------|
| Cuota         | Concepto de Pago |                         |                    | Valor                | Interes                  |
| 1             | ARANCEL PREGRADO |                         |                    | \$237.400            | \$17.311                 |
|               |                  | Monto Capital \$237.400 | Monto Interes \$17 | .311 Total Descuente | os \$0 = TOTAL \$254.711 |
|               |                  |                         |                    |                      |                          |
| Nombre        |                  |                         |                    |                      |                          |
| Apellido      |                  |                         |                    |                      |                          |
| Dirección     |                  |                         |                    |                      |                          |
| Fono          |                  |                         |                    |                      |                          |
| Correo        |                  |                         |                    |                      |                          |
| Ciudad        |                  |                         |                    |                      |                          |
|               |                  |                         | Siguiente          | Volver               |                          |

**Paso 6:** Confirma que los datos ingresados sean correctos y luego presiona en confirmar pago.

CONFIRMAR PAGO

| INFORMACIÓI    | N DE PAGO |  |  |
|----------------|-----------|--|--|
| Orden de Com   | pra:      |  |  |
| Nombre:        |           |  |  |
| Apellido:      |           |  |  |
| Empresa:       |           |  |  |
| Dirección / Ob | s.:       |  |  |
| Ciudad / Otro: |           |  |  |
| Teléfono:      |           |  |  |
| País:          |           |  |  |
| E-mail:        |           |  |  |
| Monto:         |           |  |  |

**Paso 7:** selecciona tu método de pago y sigue las instrucciones que aparecerán en el portal correspondiente.

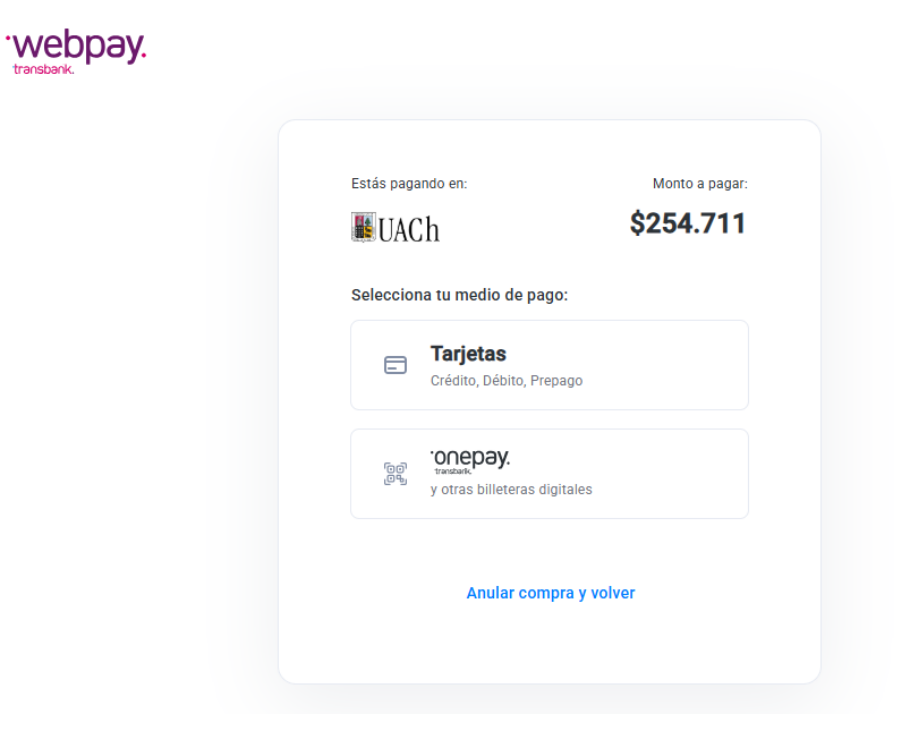